#### Ingrese a <u>Gmail</u>

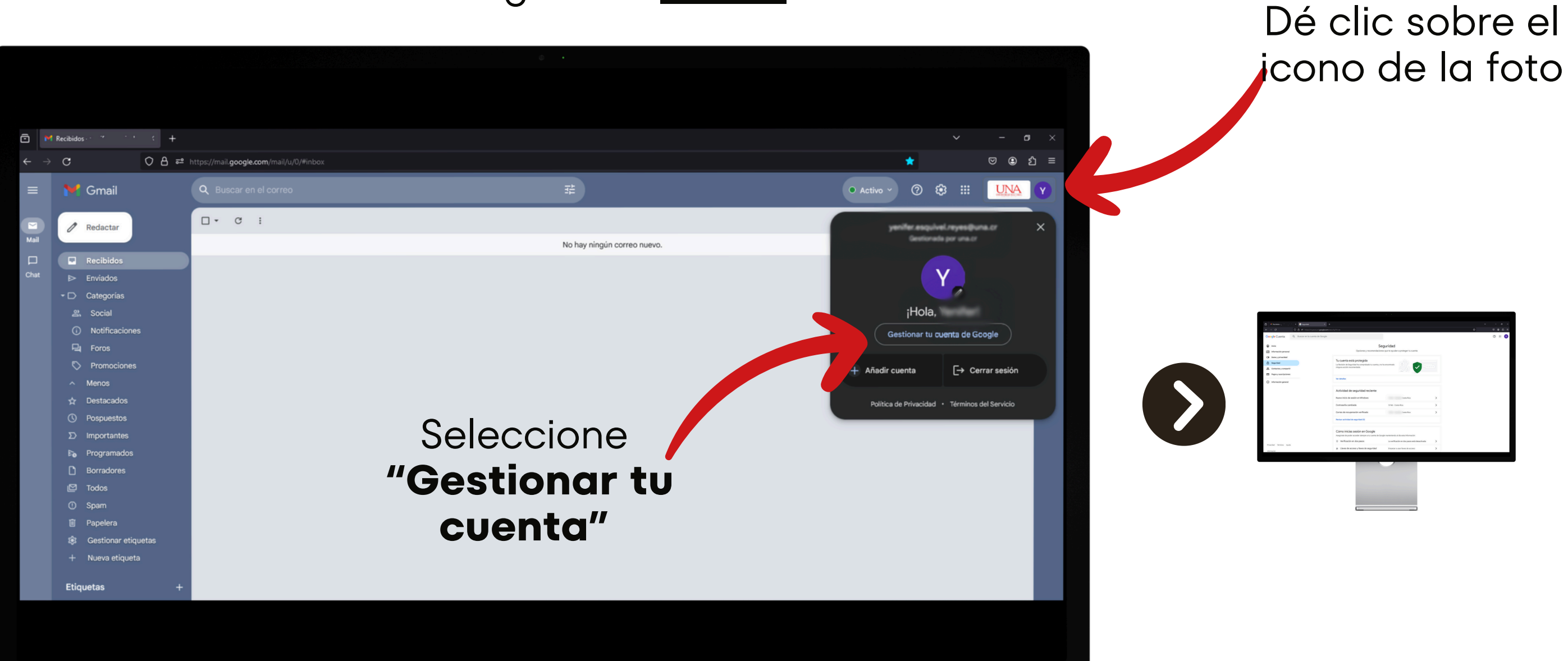

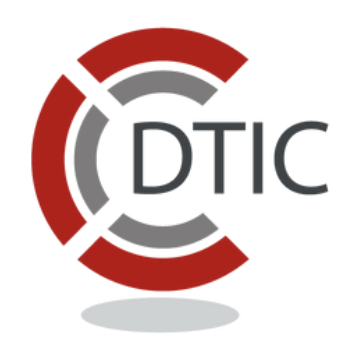

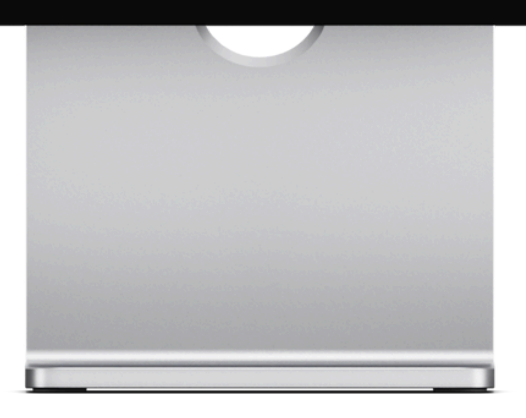

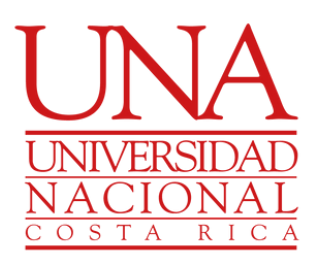

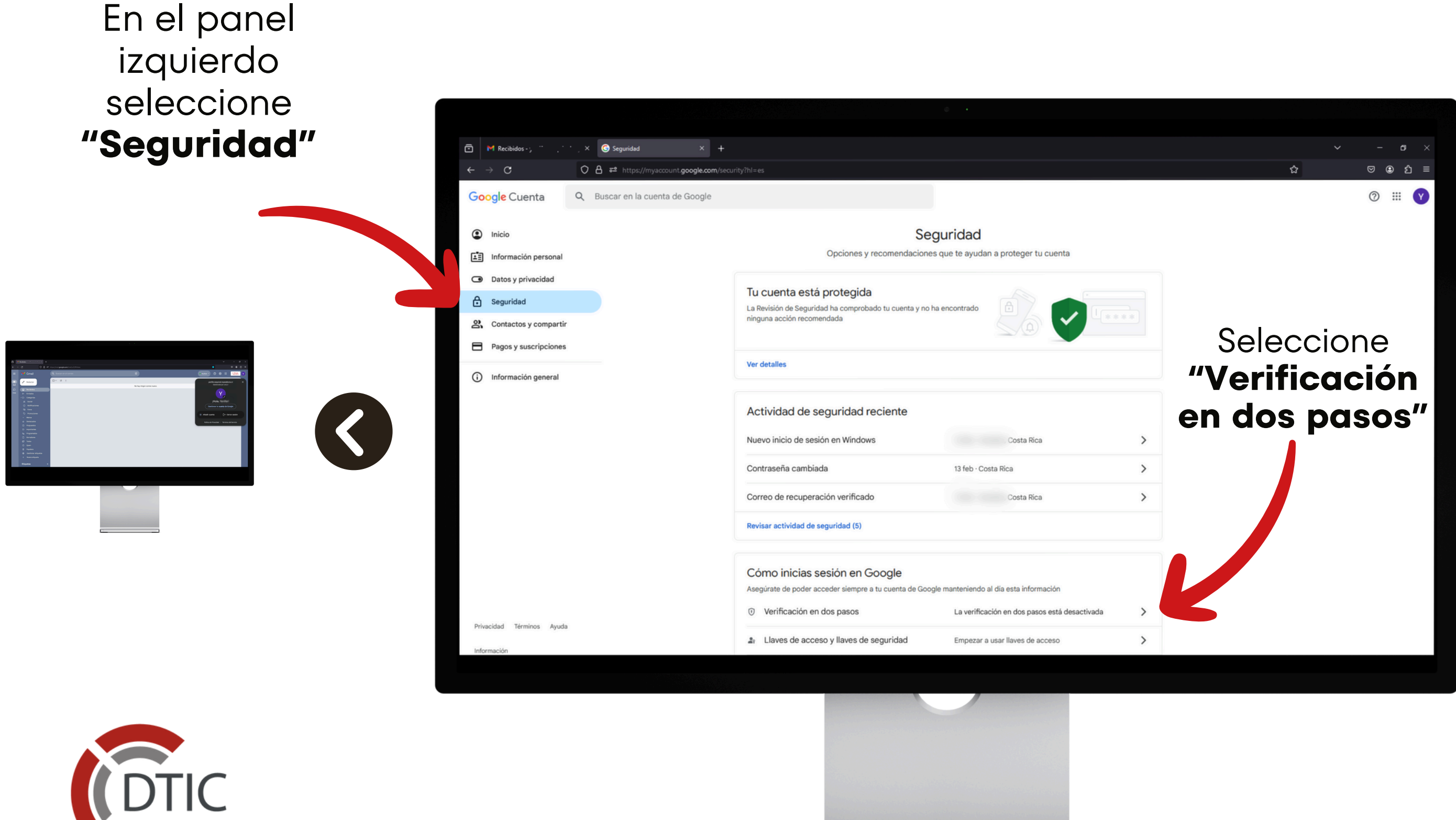

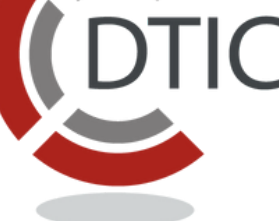

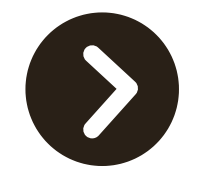

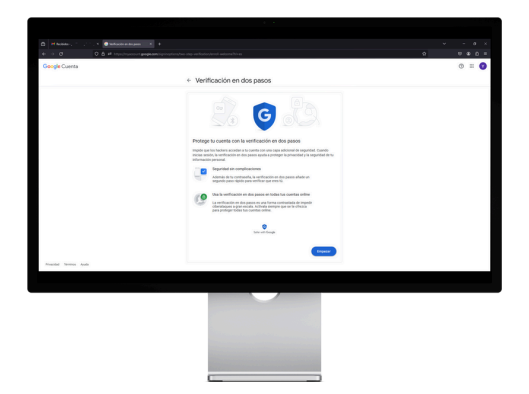

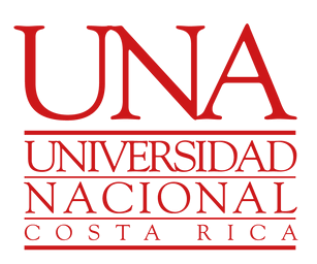

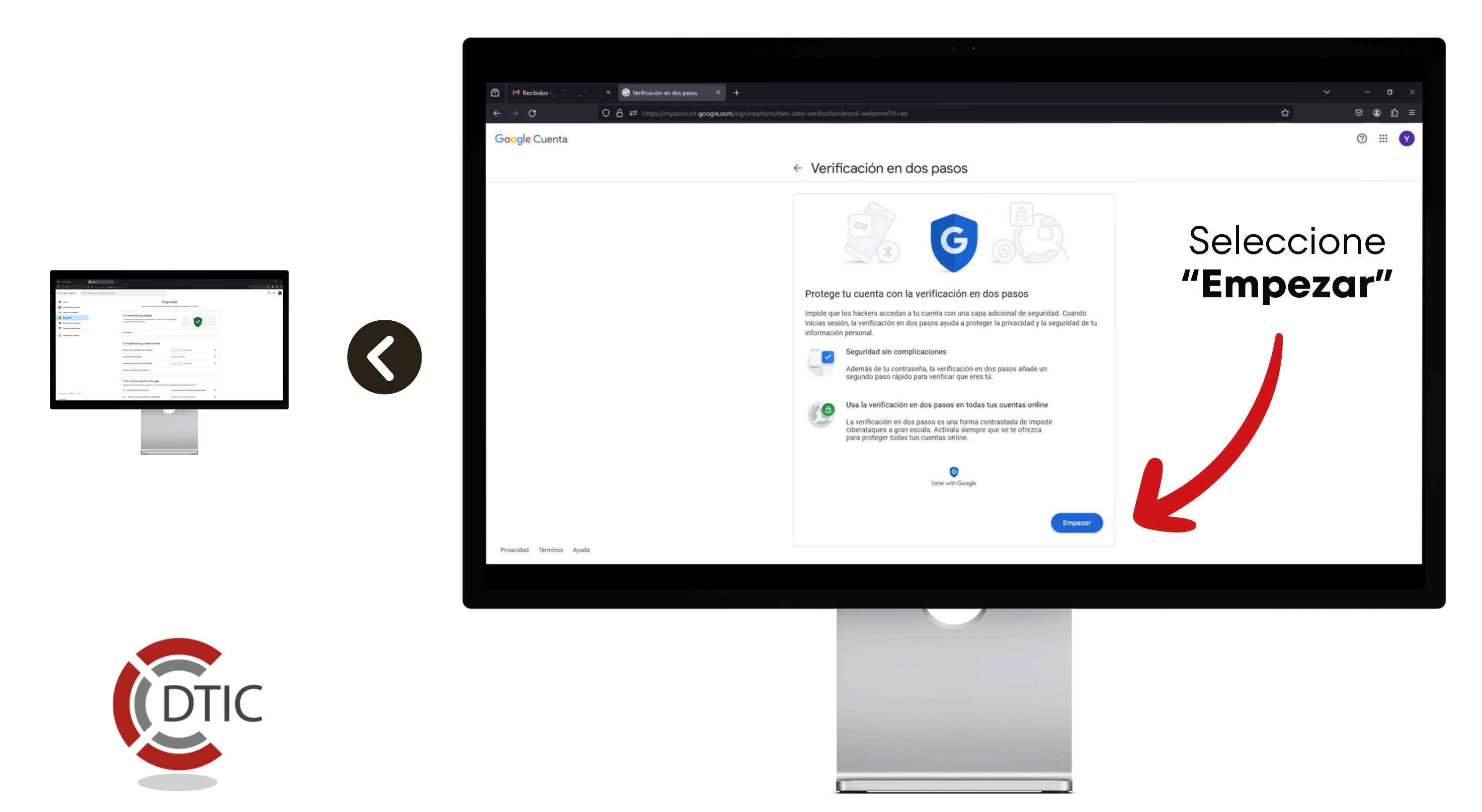

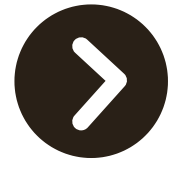

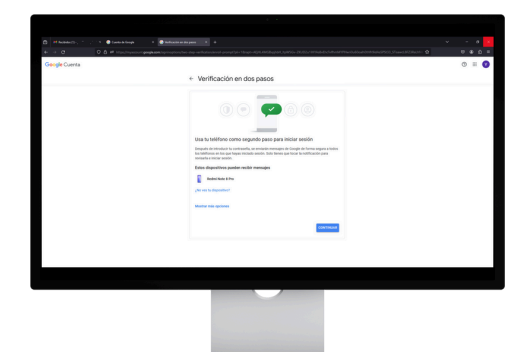

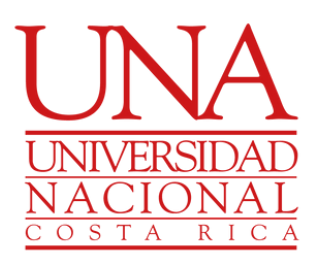

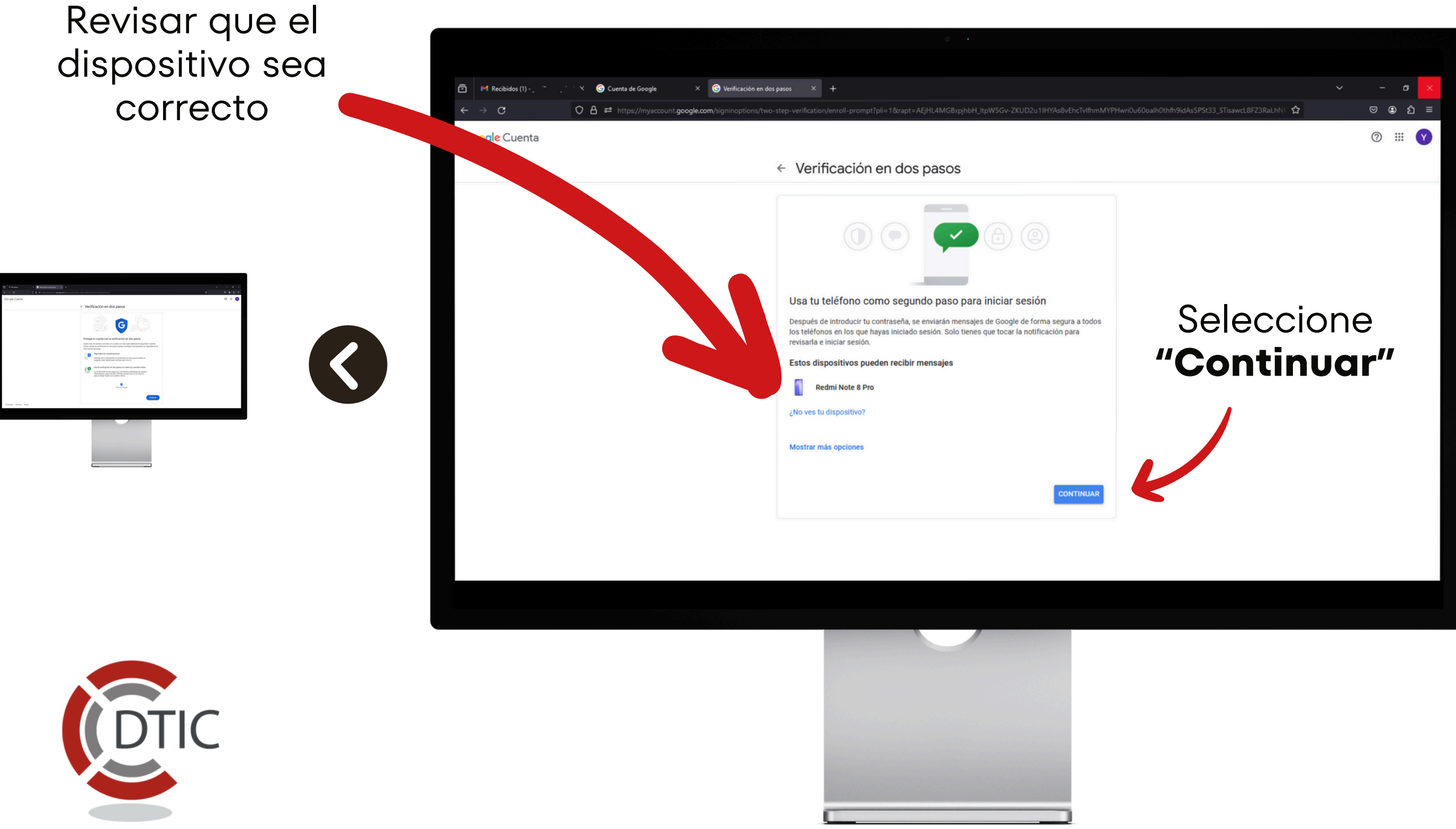

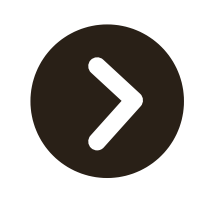

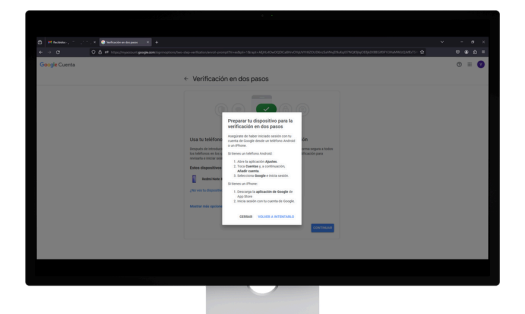

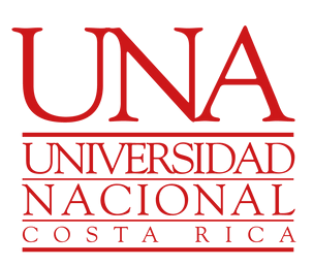

Si el dispositivo no es correcto o no esta registrado, realice los siguientes pasos

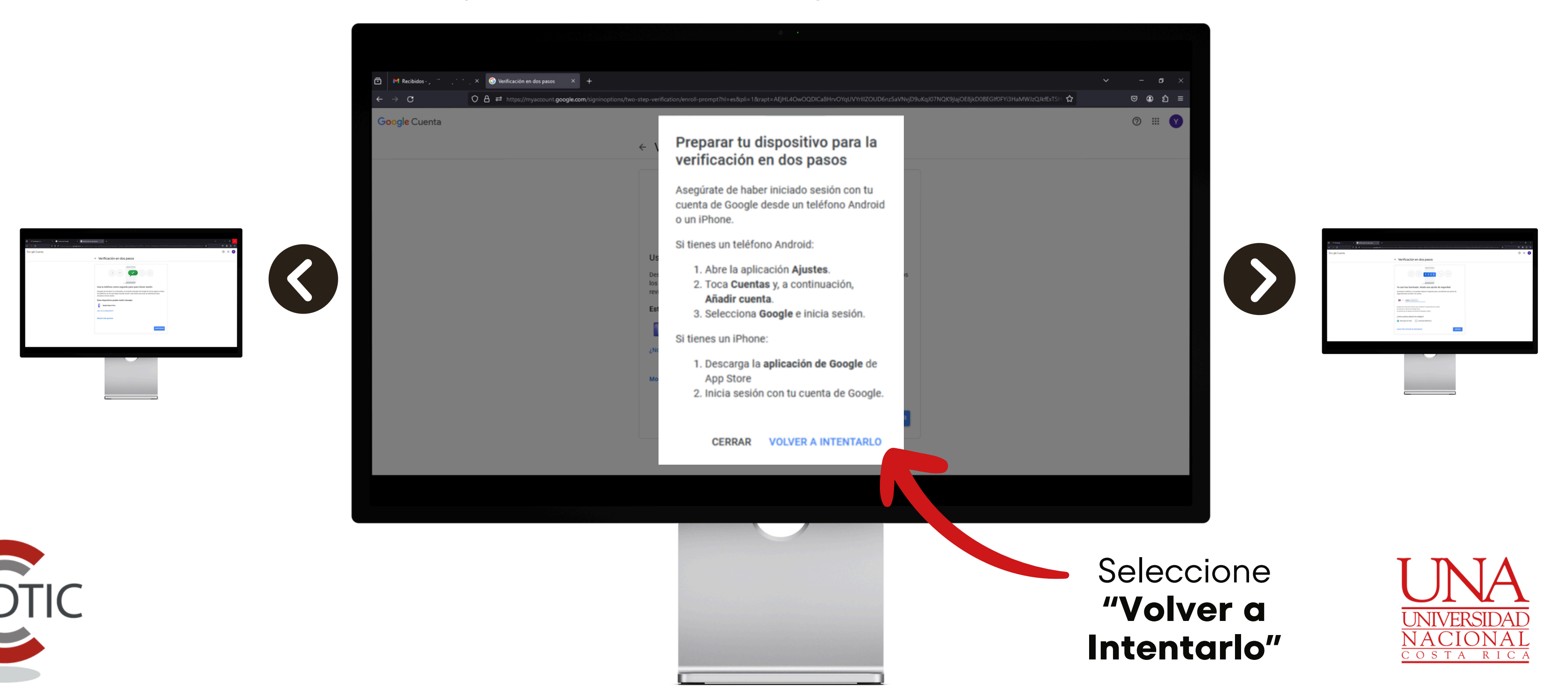

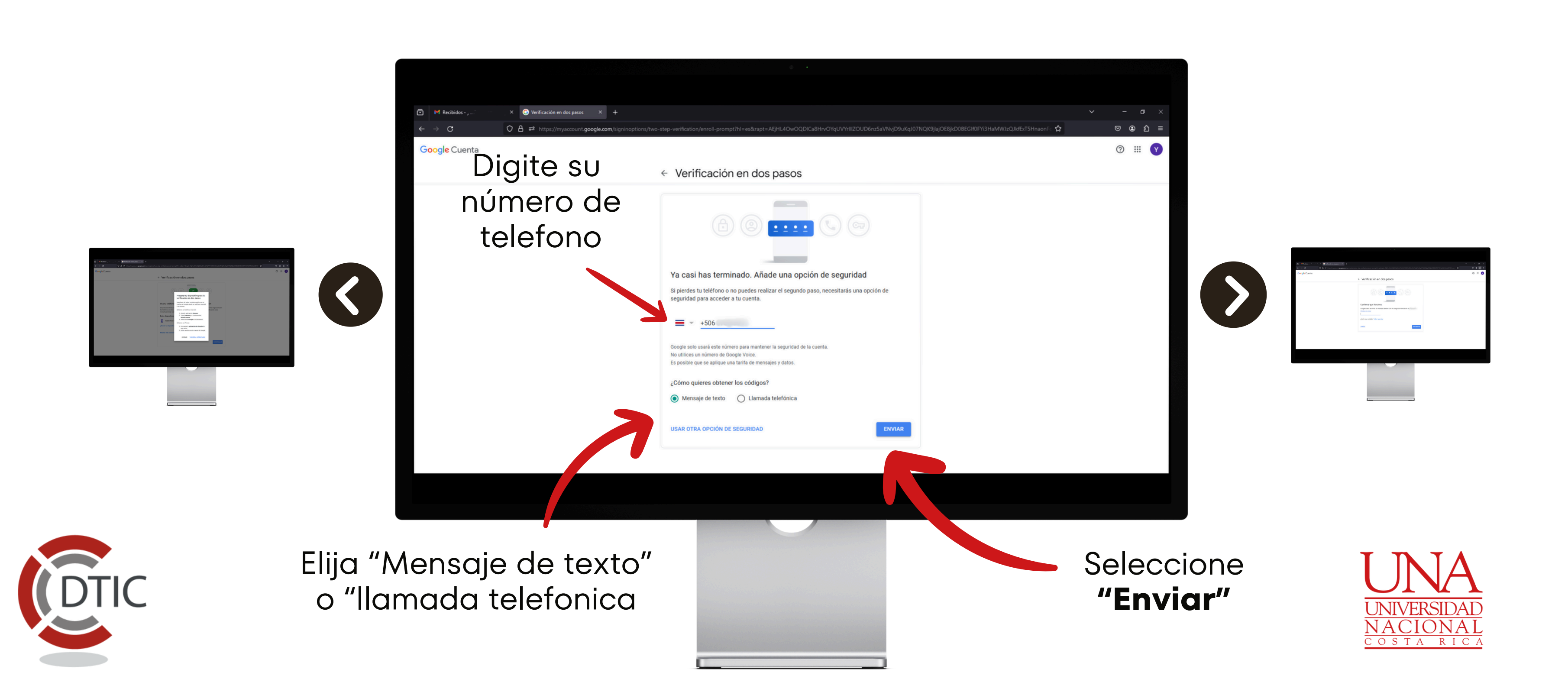

#### Revise su teléfono o espere la llamada con el código

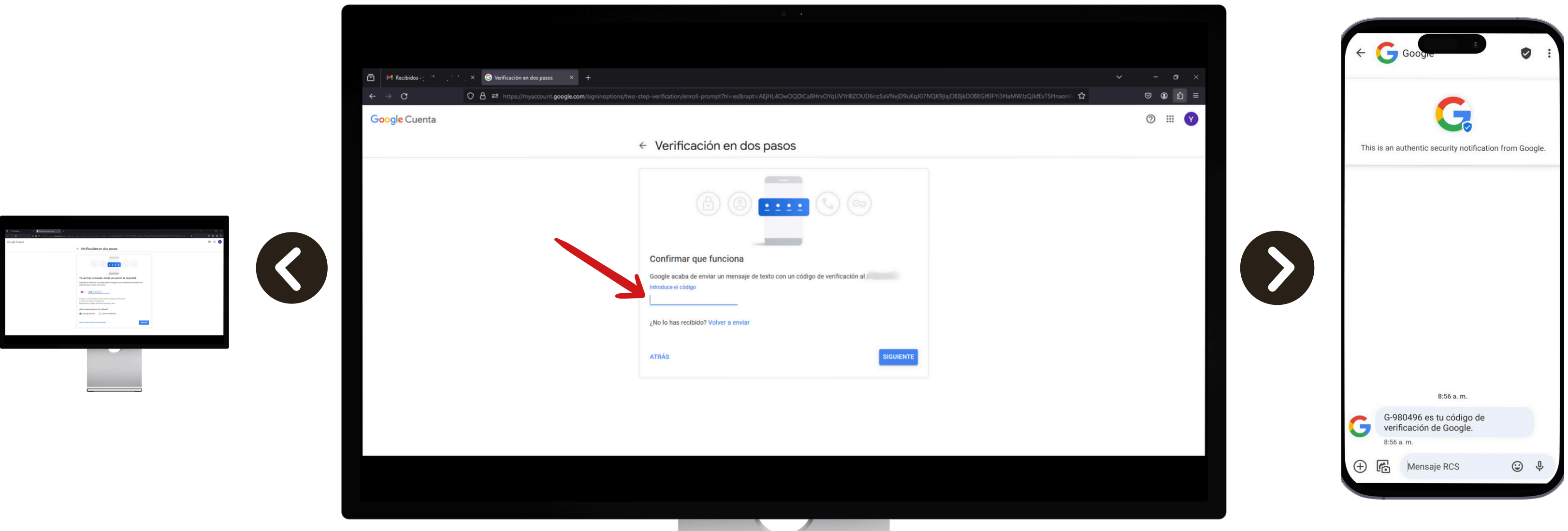

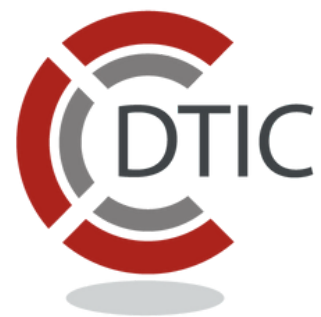

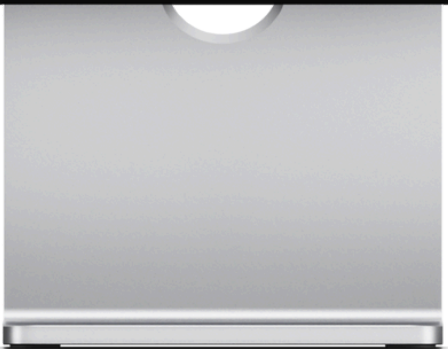

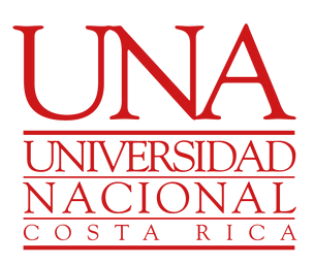

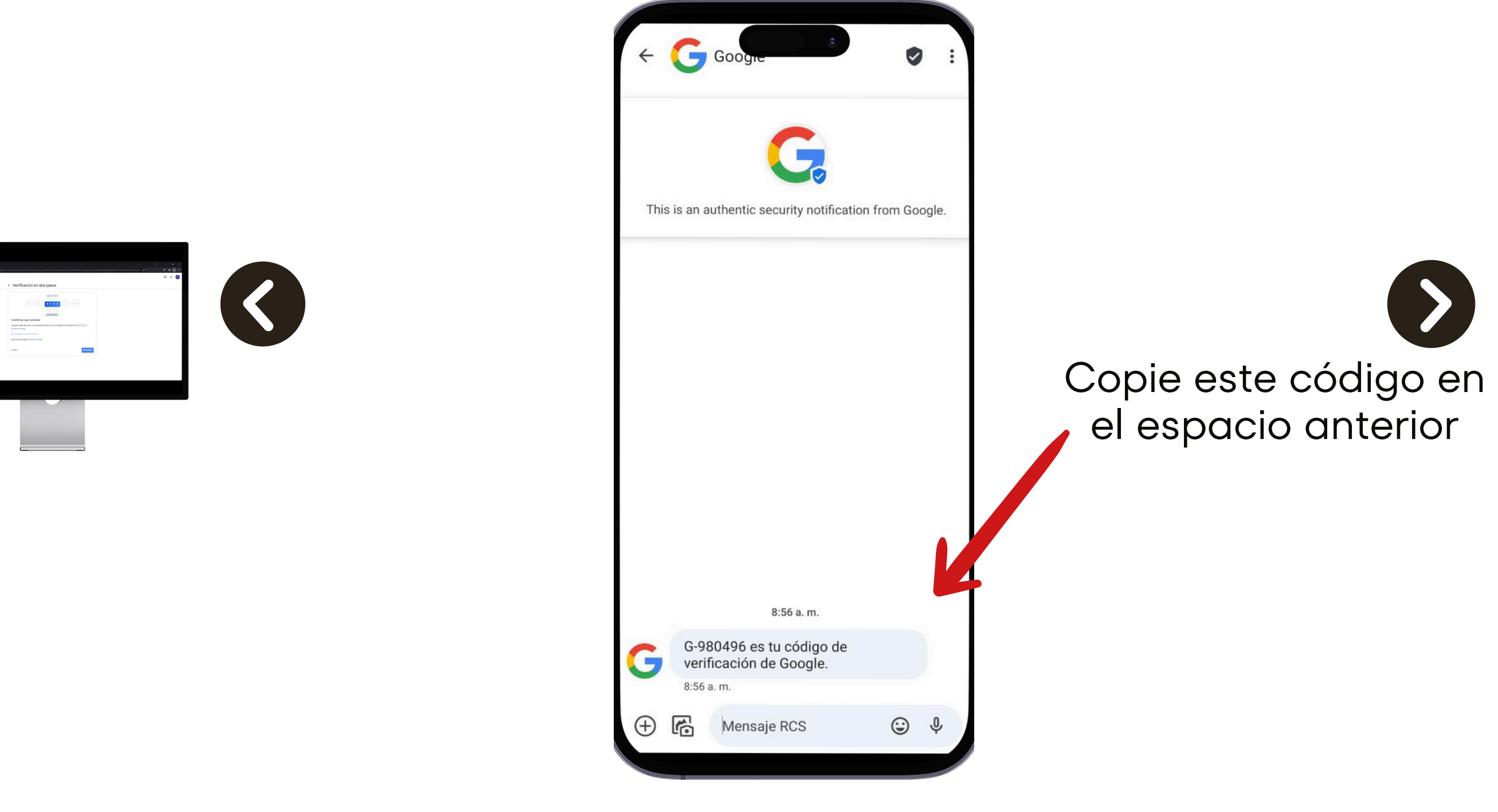

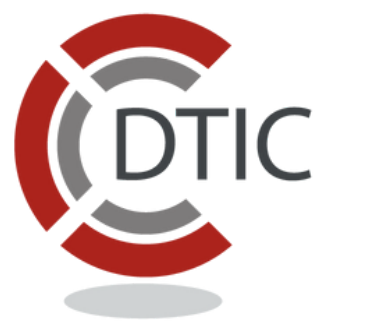

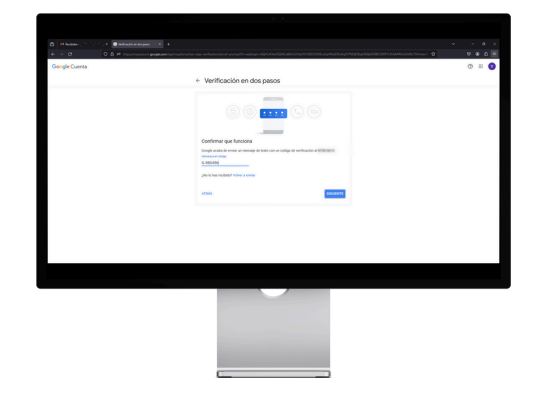

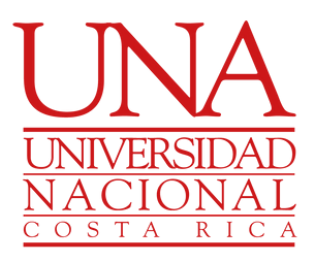

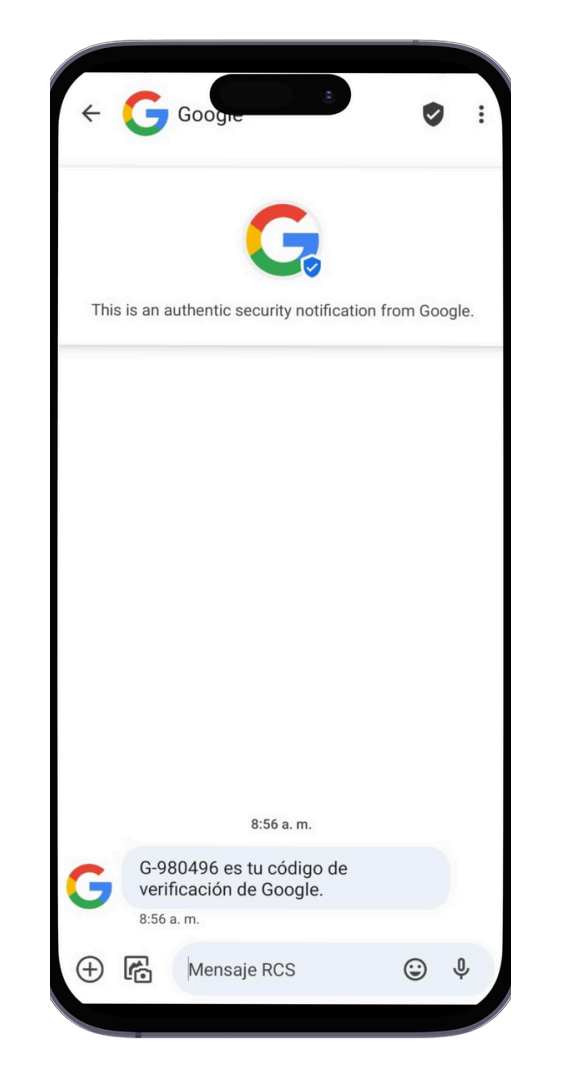

| M Recibidos - , , X O Verificación en dos pasos |                                                                                                    |
|-------------------------------------------------|----------------------------------------------------------------------------------------------------|
| ← → C O A = https://myaccount.g                 | google.com/signinoptions/two-step-verification/enroll-prompt?hl=es&rapt=AEjHL4OwOQDICa8HrvOYqUVYrllIZOUD6nz5aVNvjD9uKqJ07NQK9jlajG |
| Google Cuenta                                   |                                                                                                    |
|                                                 |                                                                                                    |
|                                                 | ✓ Verificación en dos pasos                                                                                                    |
|                                                 |                                                                                                    |
|                                                 | $(\mathbf{a}) \otimes \mathbf{a} = \mathbf{a} \otimes \mathbf{a}$                                                                  |
|                                                 |                                                                                                    |
|                                                 |                                                                                                    |
|                                                 | Confirmar que funciona                                                                                                    |
|                                                 | Google acaba de enviar un mensaje de texto con un código de verificación al                                                        |
|                                                 | G-980496                                                                                                    |
|                                                 | : No lo has recibido? Volver a enviar                                                                                              |
|                                                 |                                                                                                    |
|                                                 | ATRÁS                                                                                                    |
|                                                 |                                                                                                    |
|                                                 |                                                                                                    |
|                                                 |                                                                                                    |

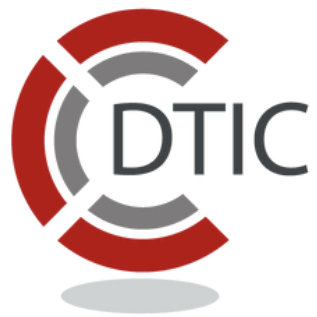

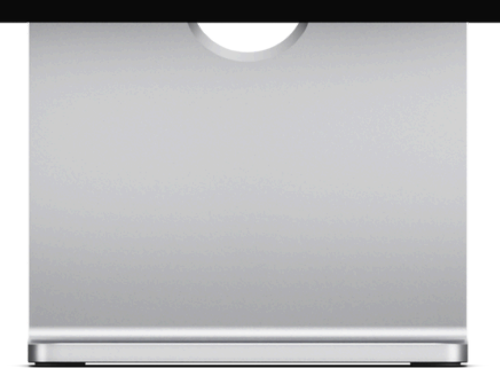

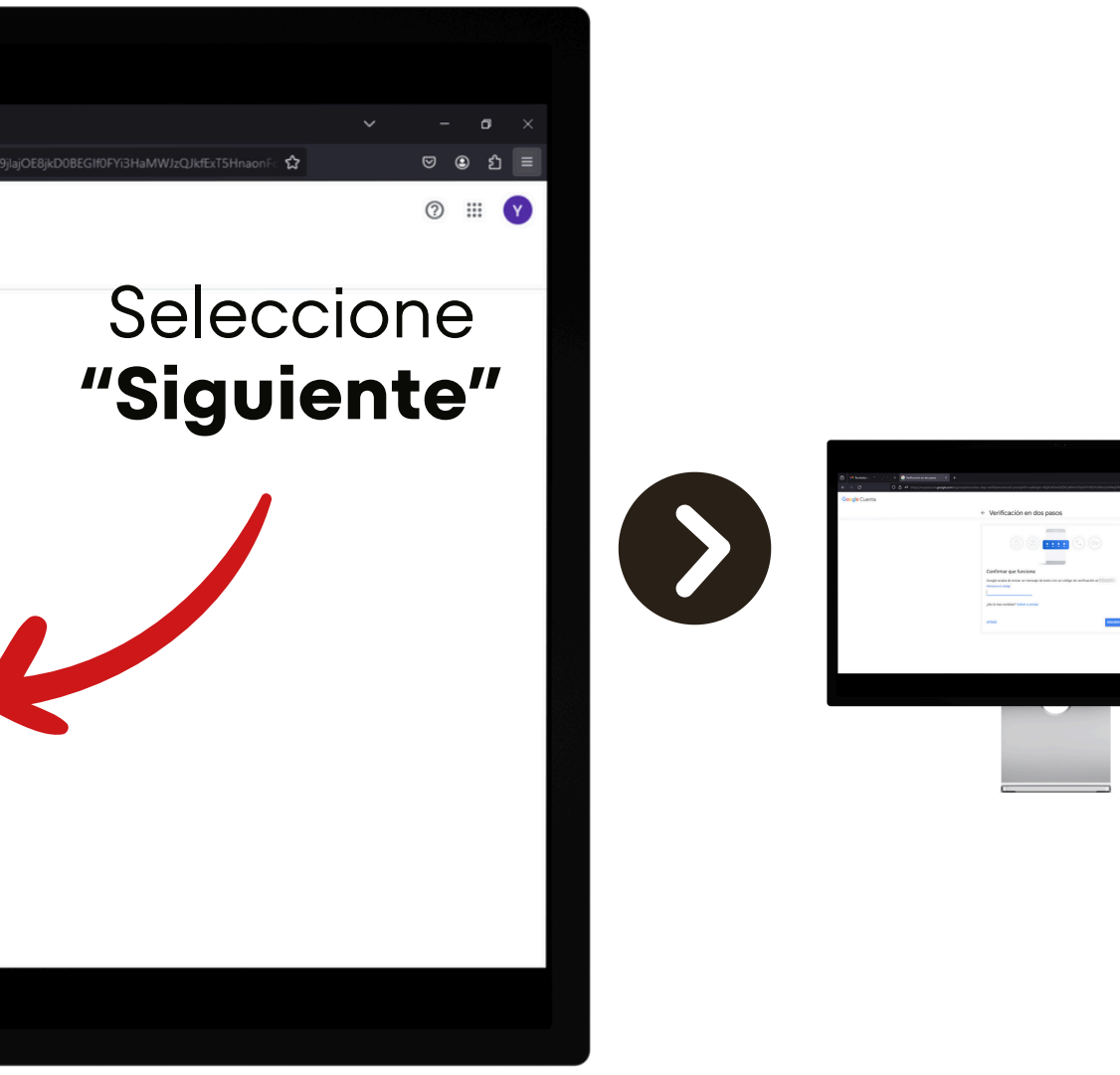

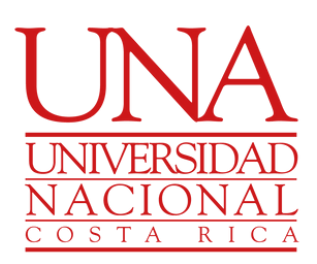

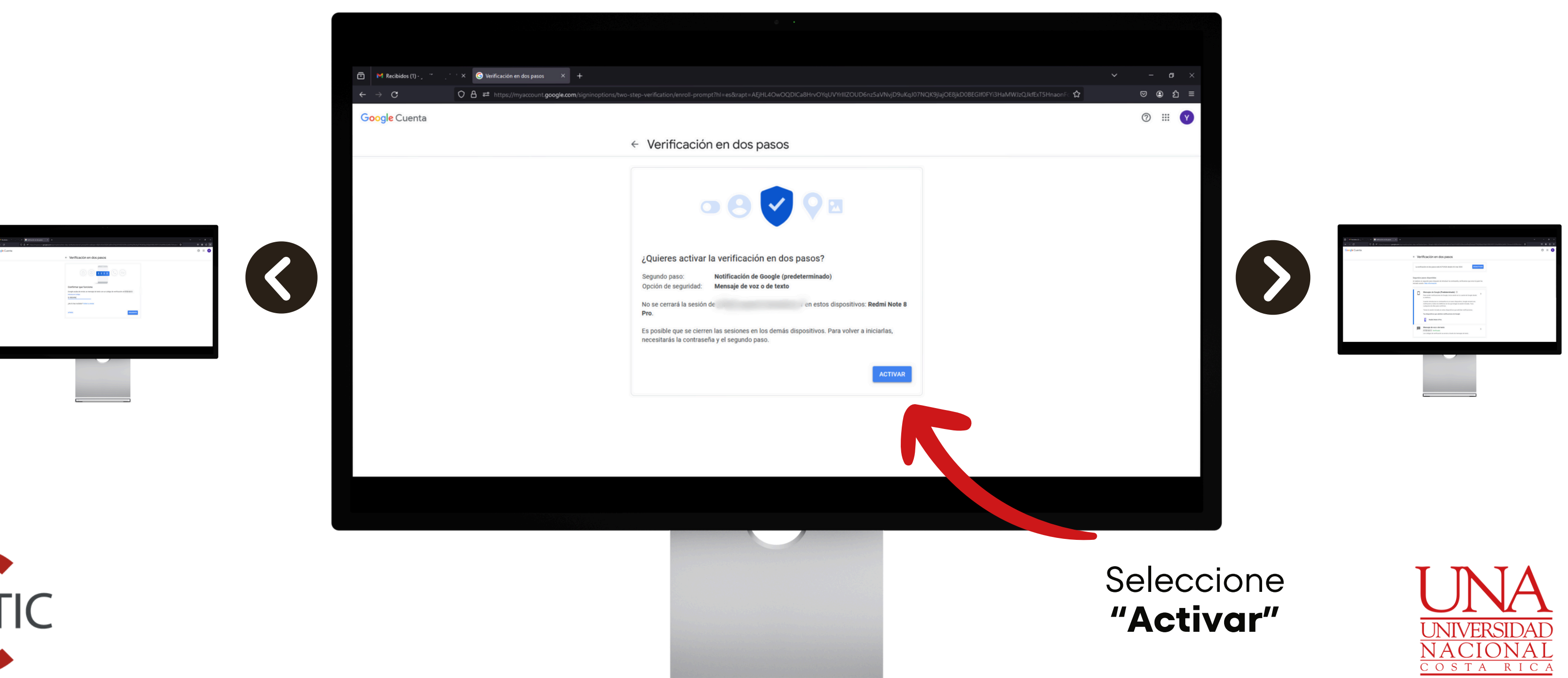

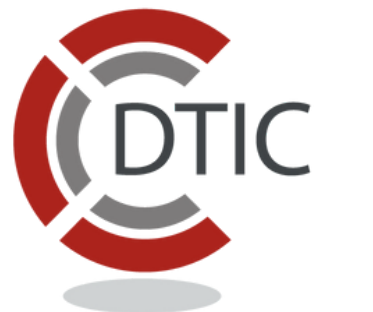

# La verificación de dos pasos se encuentra activada

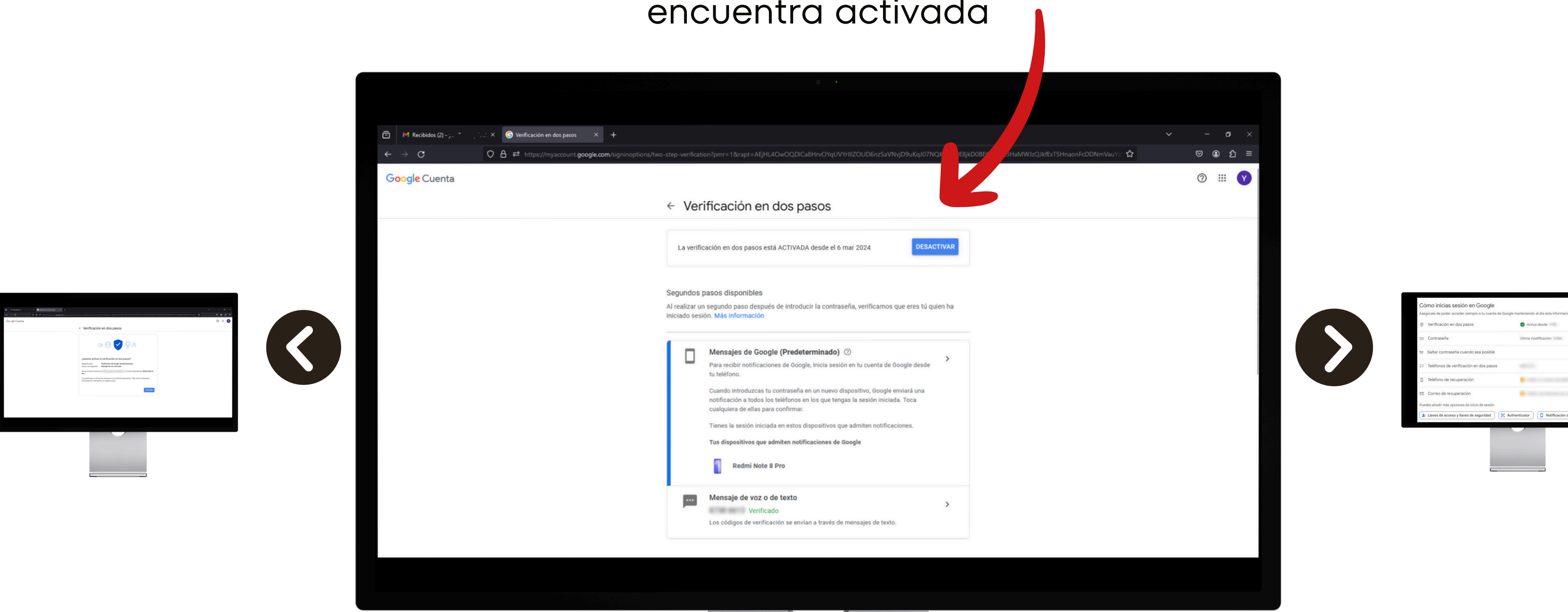

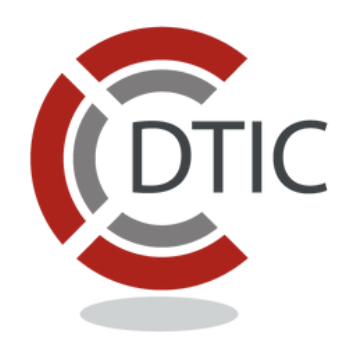

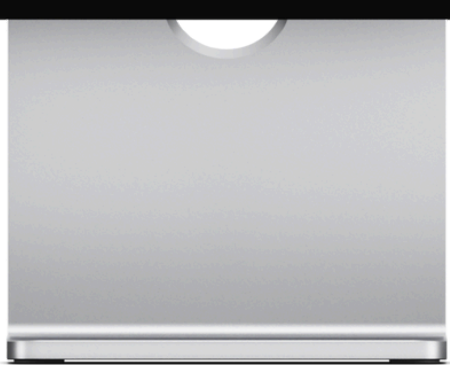

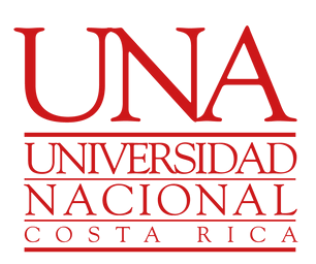

Se pueden agregar números adicionales si otros funcionarios utilizan la cuenta de correo del Departamento o Unidad.

Realice los siguientes pasos:

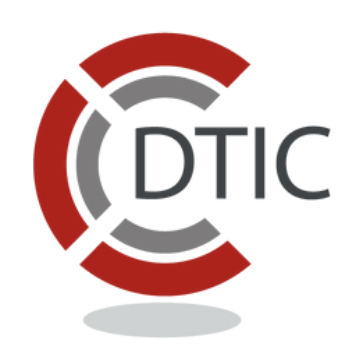

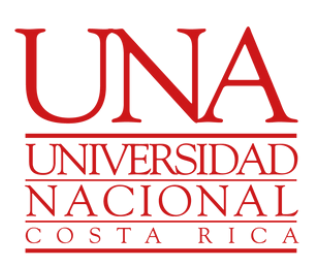

#### Diríjase a Seguridad y ubique el apartado "Cómo inicias sesión en Google"

|                                                                                                    | Cómo inicias sesión en Google                     |                                              |
|----------------------------------------------------------------------------------------------------|---------------------------------------------------|----------------------------------------------|
|                                                                                                    | Asegúrate de poder acceder siempre a tu cuenta de | e Google manteniendo al día esta información |
|                                                                                                    | Verificación en dos pasos                         | Activa desde:                                |
|                                                                                                    | \cdots Contraseña                                 | Última modificación:                         |
| tación en de paros                                                                                                    | Saltar contraseña cuando sea posible              |                                              |
| Market Market Mar<br>Market Market Market Market Market Market Market Market Market Market Market Market Market Market Market Market Market Market Market Market Market Market Market Market Market Market Market Market Market Market Market Market Market Marke | Teléfonos de verificación en dos pasos            |                                              |
|                                                                                                    | Teléfono de recuperación                          |                                              |
|                                                                                                    | Correo de recuperación                            |                                              |
|                                                                                                    | Puedes añadir más opciones de inicio de sesión    |                                              |
|                                                                                                    | Llaves de acceso y llaves de seguridad            | 🕱 Authenticator                              |
|                                                                                                    |                                                   |                                              |
|                                                                                                    |                                                   | Sele                                         |
|                                                                                                    |                                                   | de                                           |
|                                                                                                    |                                                   |                                              |

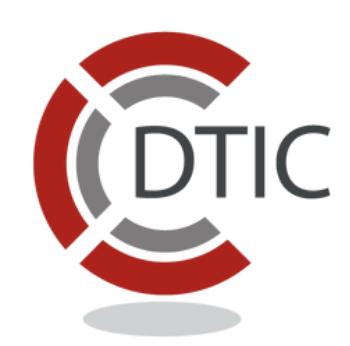

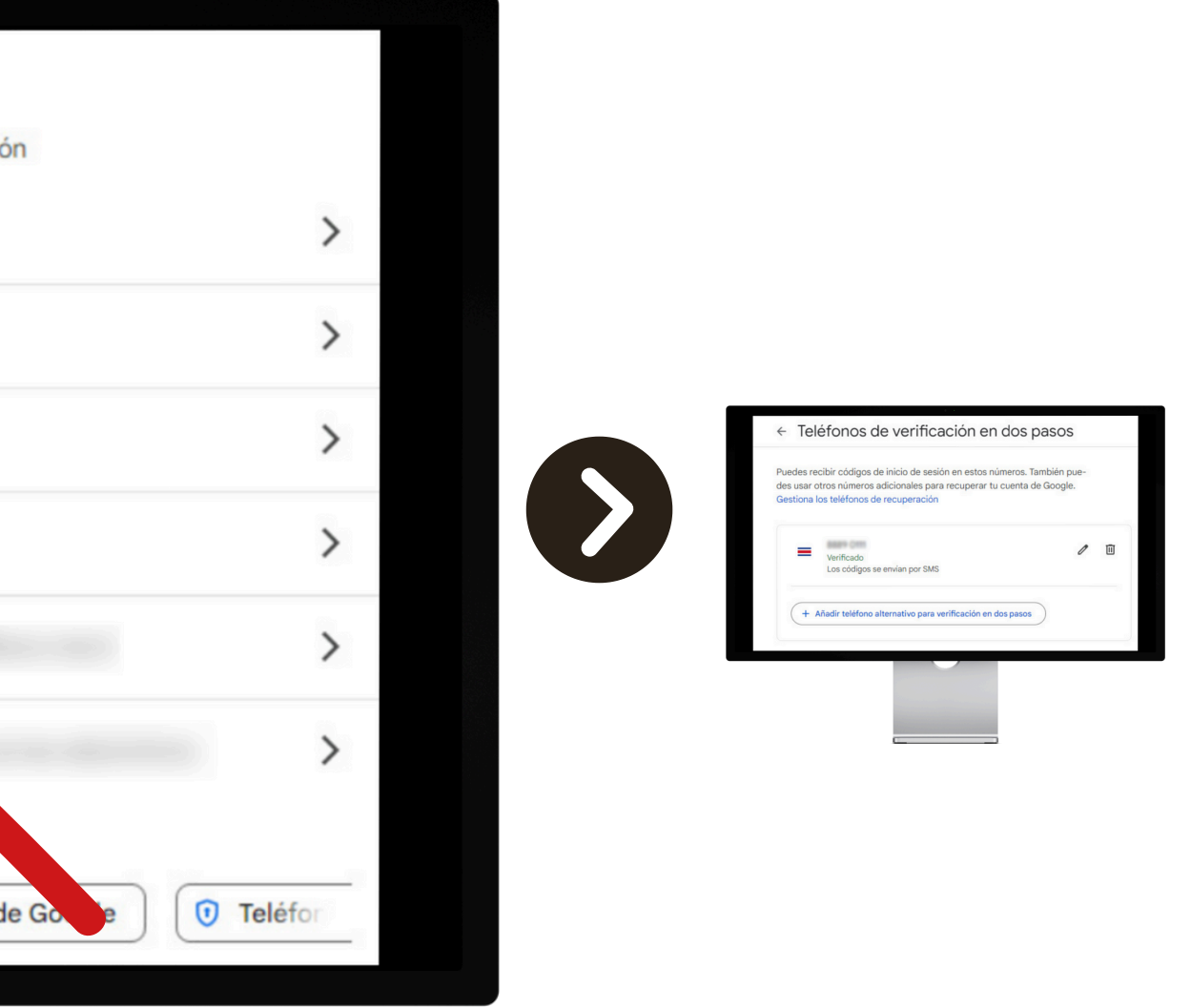

#### eleccione "**Teléfonos de Verificación en dos pasos"**

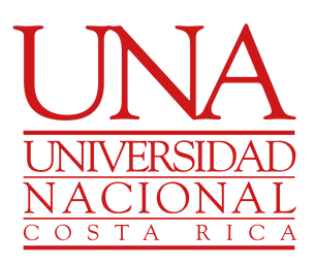

|                                                                                          |                                         | ÷                 | Teléfonos de verificación en dos p                                                                                                    |
|------------------------------------------------------------------------------------------|-----------------------------------------|-------------------|----------------------------------------------------------------------------------------------------|
|                                                                                          |                                         | Pue<br>des<br>Ges | des recibir códigos de inicio de sesión en estos números. Ta<br>usar otros números adicionales para recuperar tu cuenta de<br>tiona los teléfonos de recuperación |
| Cómo inicias sesión en Google<br>Asegúrate de poder acceder siempre a tu cuenta de Googl | yle manteniendo al día esta información |                   |                                                                                                    |
| ···· Contraseña                                                                          | Última modificación:                    |                   |                                                                                                    |
| 🛬 Saltar contraseña cuando sea posible                                                   | >                                       |                   |                                                                                                    |
| Teléfonos de verificación en dos pasos                                                   | ~~ >                                    |                   | BBB9 CHI                                                                                                    |
| <ul> <li>Teléfono de recuperación</li> </ul>                                             | •                                       |                   |                                                                                                    |
| Correo de recuperación                                                                   | •                                       |                   | Verificado                                                                                                    |
| Puedes añadir más opciones de inicio de sesión                                           | uthenticator                            |                   | Los códigos se envían por SMS                                                                                                    |
|                                                                                          |                                         |                   |                                                                                                    |
|                                                                                          |                                         |                   | + Añadir teléfono alternativo para verificación en dos pasos                                                                                                    |
|                                                                                          |                                         |                   |                                                                                                    |

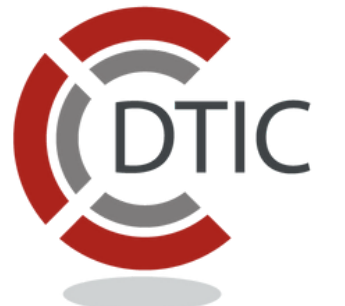

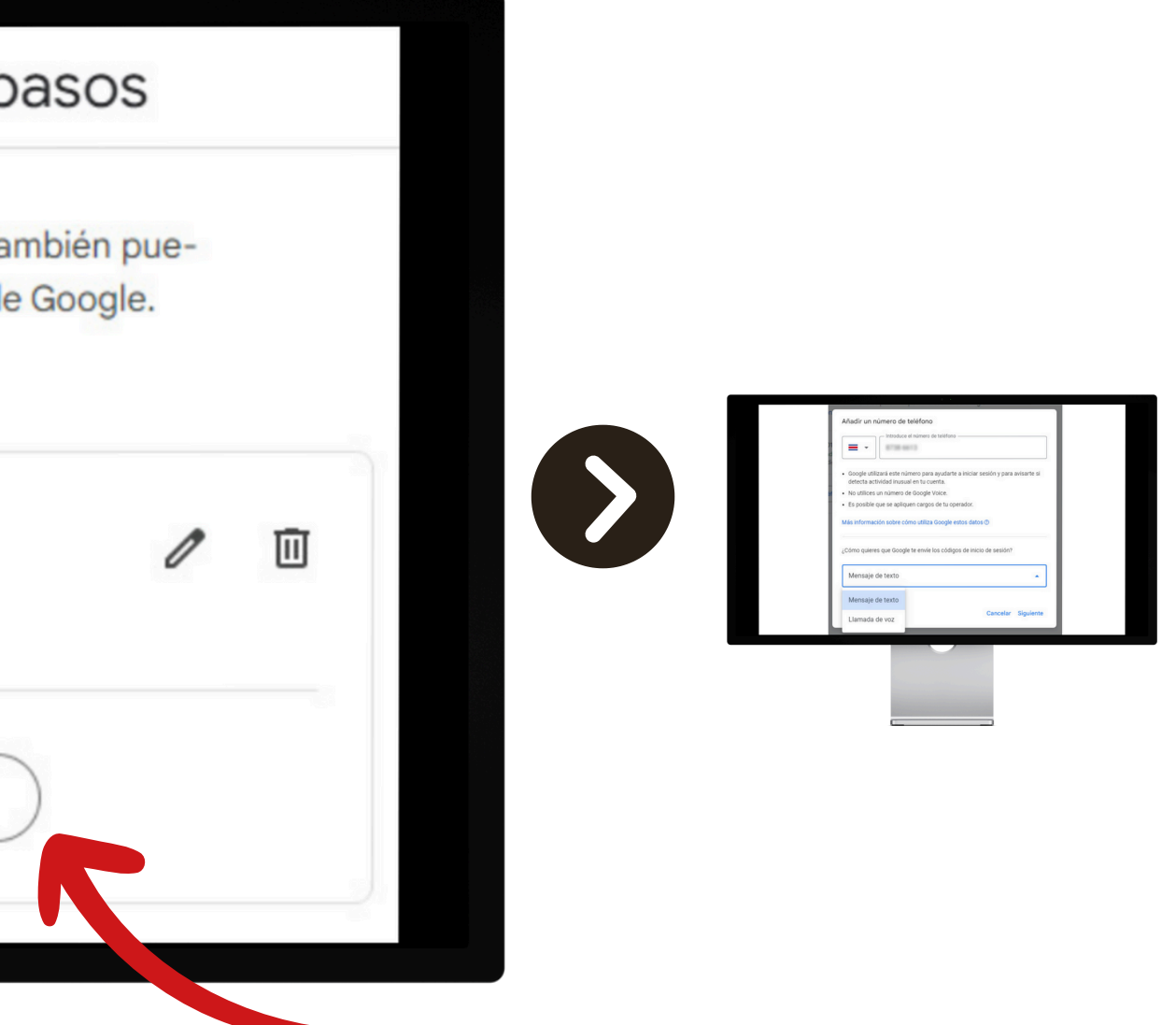

Dé clic en **"Añadir teléfono alternativo"** 

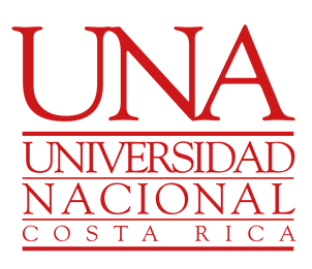

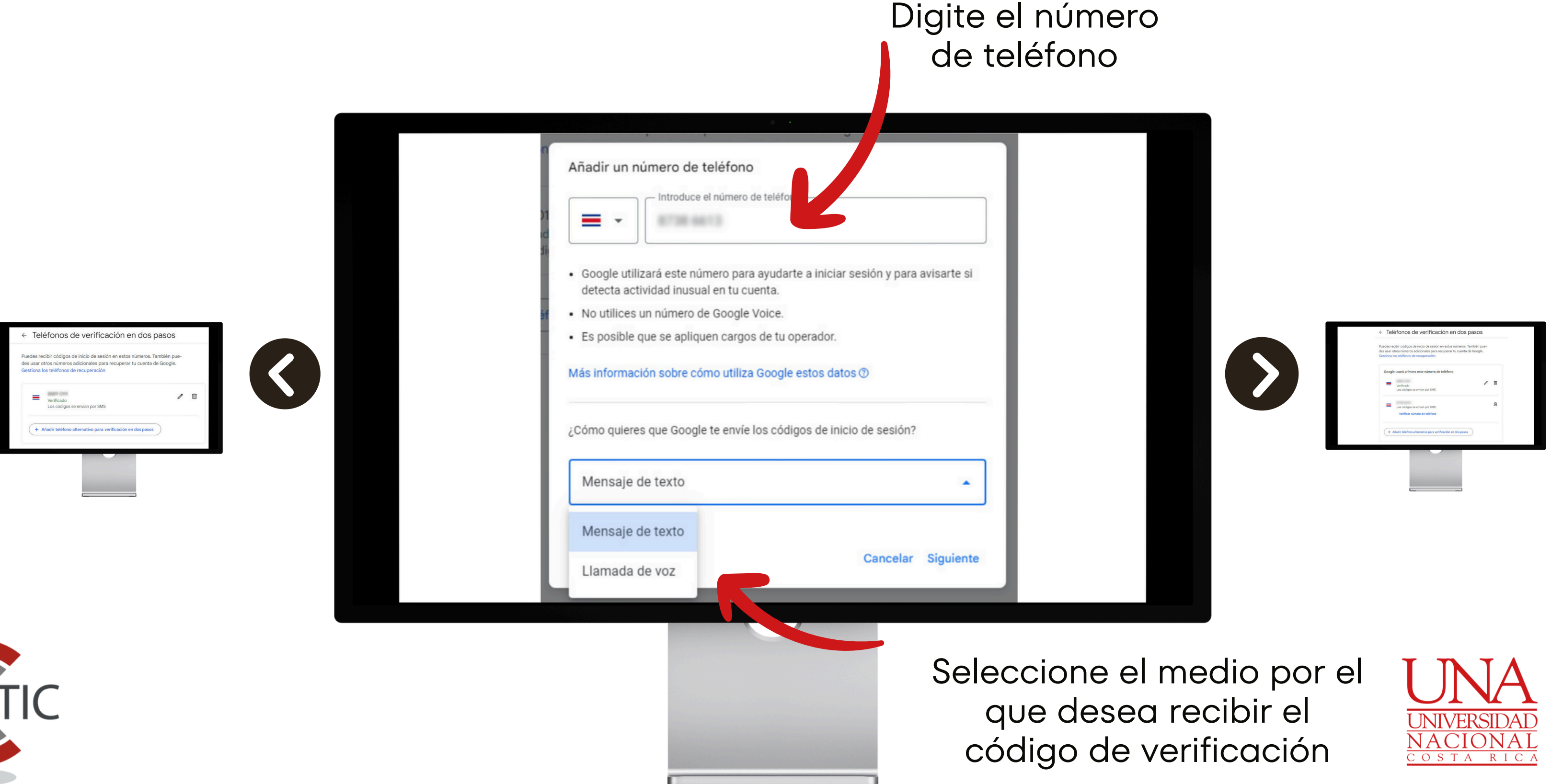

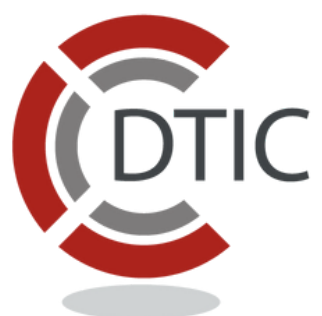

# Ya se encuentran ambos números activados para la verificación de dos pasos

|                                                                                                    | Puedes recibir códigos de inicio de sesión en estos números. También pue<br>des usar otros números adicionales para recuperar tu cuenta de Google.<br>Gestiona los teléfonos de recuperación |
|----------------------------------------------------------------------------------------------------|----------------------------------------------------------------------------------------------------|
| Aladri un número de teléfono         Image: minime no de teléfono         Image: minime no de teléfono <td< th=""><th>Google usará primero este número de teléfono Verificado Los códigos se envían por SMS Los códigos se envían por SMS Verificar número de teléfono</th></td<> | Google usará primero este número de teléfono Verificado Los códigos se envían por SMS Los códigos se envían por SMS Verificar número de teléfono                                             |
| DTIC                                                                                                    | + Añadir teléfono alternativo para verificación en dos pasos                                                                                                    |

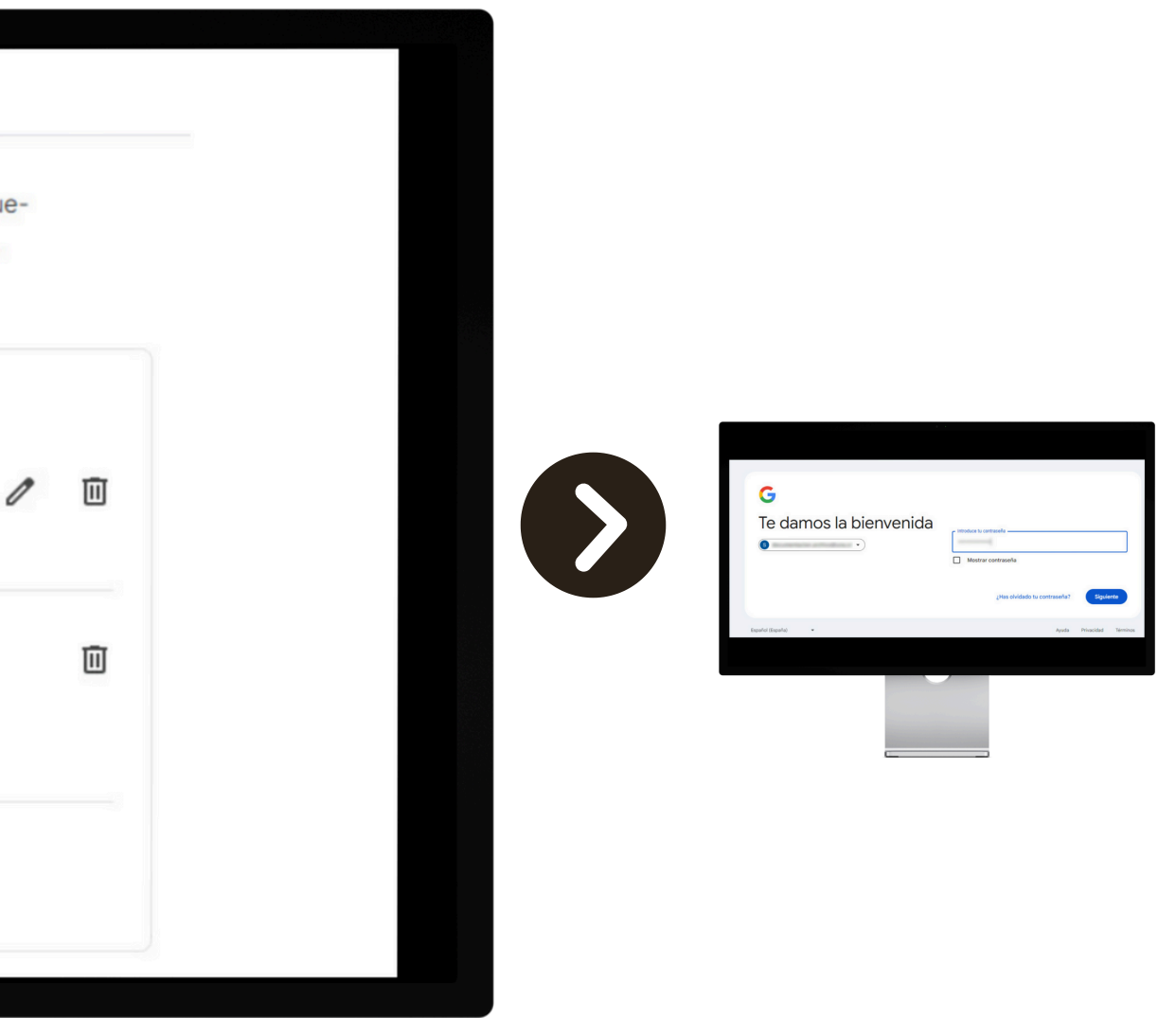

i se desea agregar otro mero selecciona **"Añadir** teléfono alternativo"

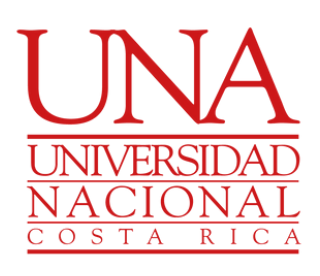

Al iniciar sesión coloque la contraseña

| nvenida | G<br>Te damos la bienvenida | Introduce tu contraseña<br>Mostrar contraseña<br>¿Has olvida |
|---------|-----------------------------|--------------------------------------------------------------|
|         | Español (España) 👻          |                                                              |

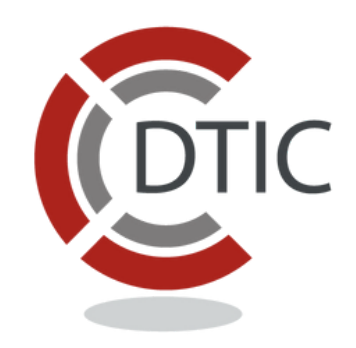

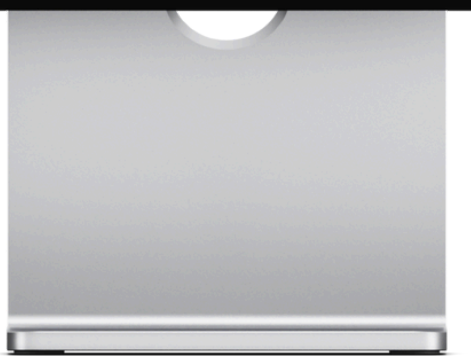

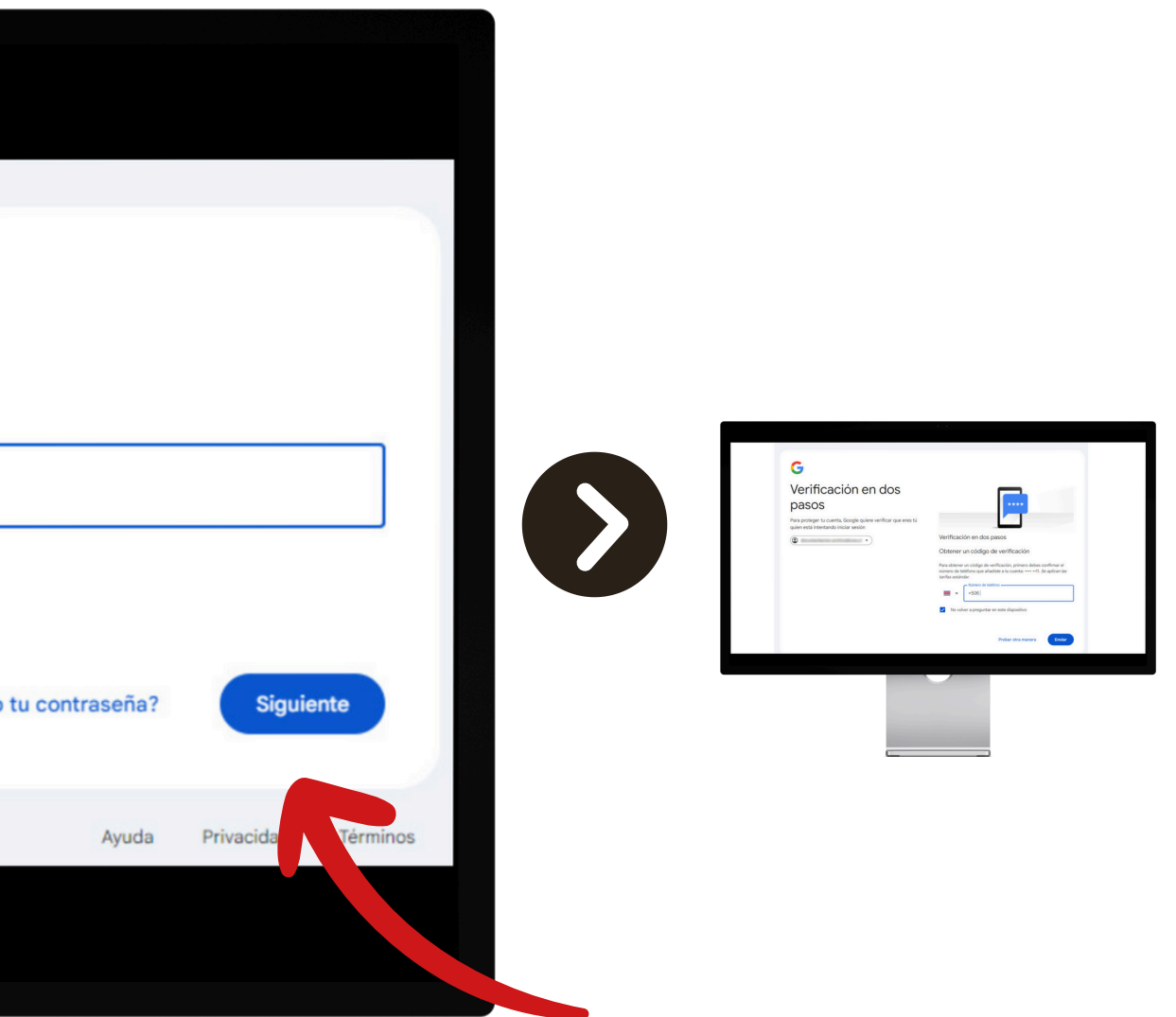

#### Seleccione "Siguiente"

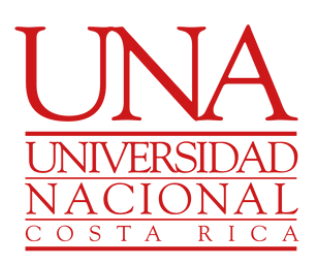

Se le solicitará el número de telefono para la verificación de dos pasos

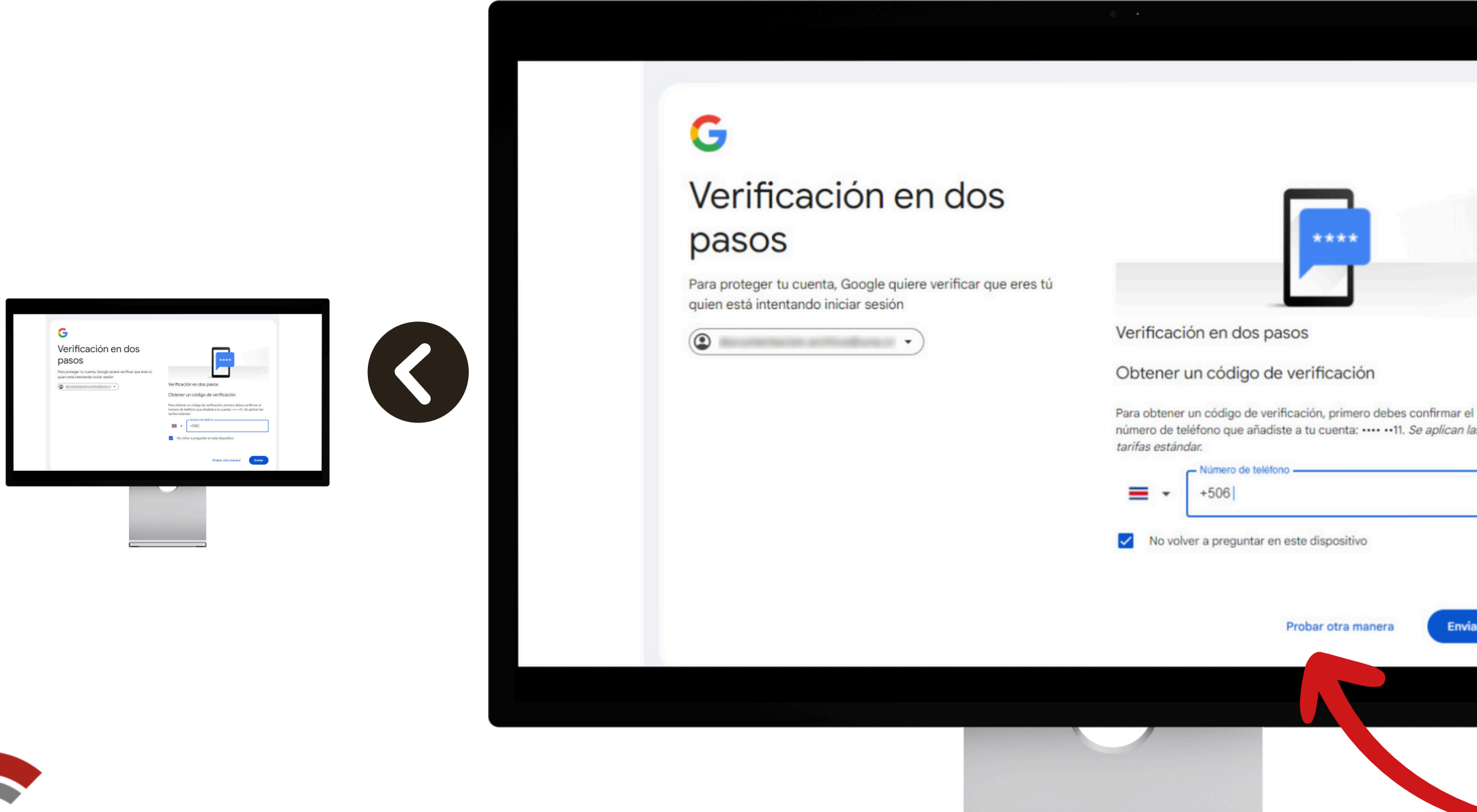

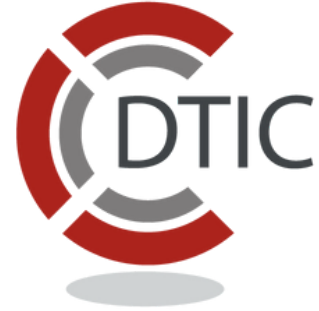

b. Si no coincide con su número de teléfono seleccione **"Probar de otra manera"** 

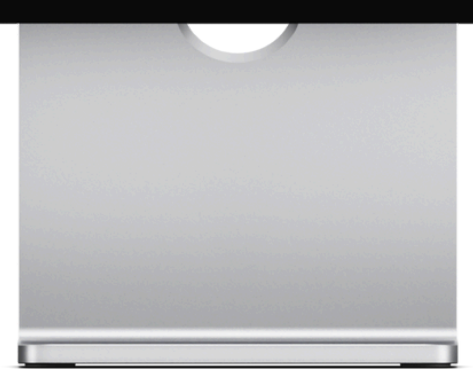

a. Si los últimos dos dígitos mostrados coinciden con su número de teléfono digitelo y seleccione **"Enviar"** 

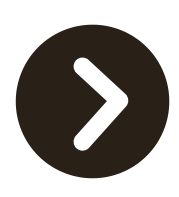

| teléfono de tu cuenta<br>Envierence un código de verificación a un número de teléfono.<br>de to cuenta.<br>Se aplicarán las tarifas estándar. | Elge cómo quieres iniciar sesión:<br>el un el la sesión:<br>Talébro de verificación en dos pasos<br>fel un el ses<br>Talébro de verificación en dos pasos |
|----------------------------------------------------------------------------------------------------|----------------------------------------------------------------------------------------------------|
| •                                                                                                    | Obtener ayuda<br>Por razones de seguridad, este proceso puede tardar entre tres y<br>cinco das laborables                                                 |
| afol (España) 👻                                                                                                    | Ayuda Privacidad Tiem                                                                                                    |

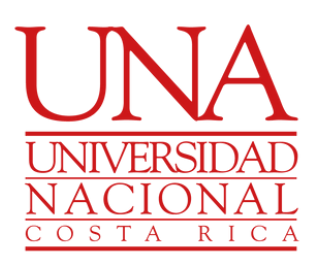

Si seleccionó "Probar de otra manera"

Seleccione su número de teléfono

| Verificación en dos                                                                                          |                                                                                                    |
|----------------------------------------------------------------------------------------------------|----------------------------------------------------------------------------------------------------|
| Pasos<br>Para proteger ta cuenta, Google quiere verificar que eres tú<br>prise anté internando inicion autón |                                                                                                    |
| •                                                                                                    | Verificación en dos pasos<br>Obtener un código de verificación                                                     |
|                                                                                                    | Para obtener un cidiga de verificación, primero debes confermar el<br>número de telefono que alladote a tu cuento: |
|                                                                                                    | ■ • <sup>• Vorme de tableo -</sup><br>-506                                                                         |
|                                                                                                    | Ro volver a preguntar en exte dispositivo                                                                          |
|                                                                                                    | Prober ofra manera Ender                                                                                           |

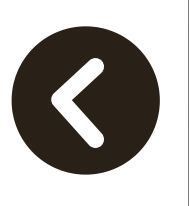

#### Usar un número de teléfono de tu cuenta

Enviaremos un código de verificación a un número de teléfono de tu cuenta.

Se aplicarán las tarifas estándar.

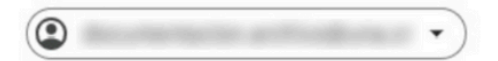

Elige cómo quieres iniciar sesión:

- .....11 Teléfono de verificación en dos pasos
- ••••13 Teléfono de verificación en dos pasos
- $\bigcirc$ Obtener ayuda cinco días laborables

Español (España)

G

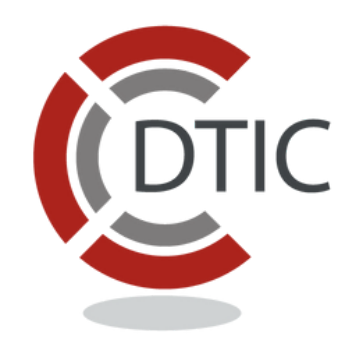

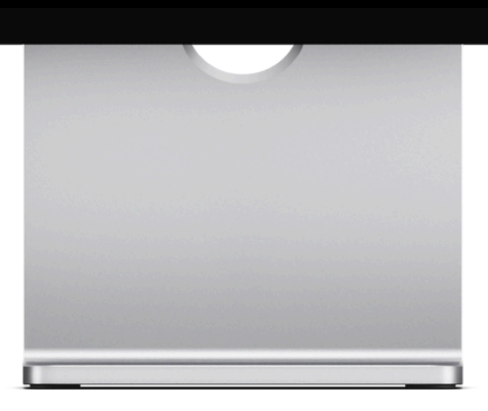

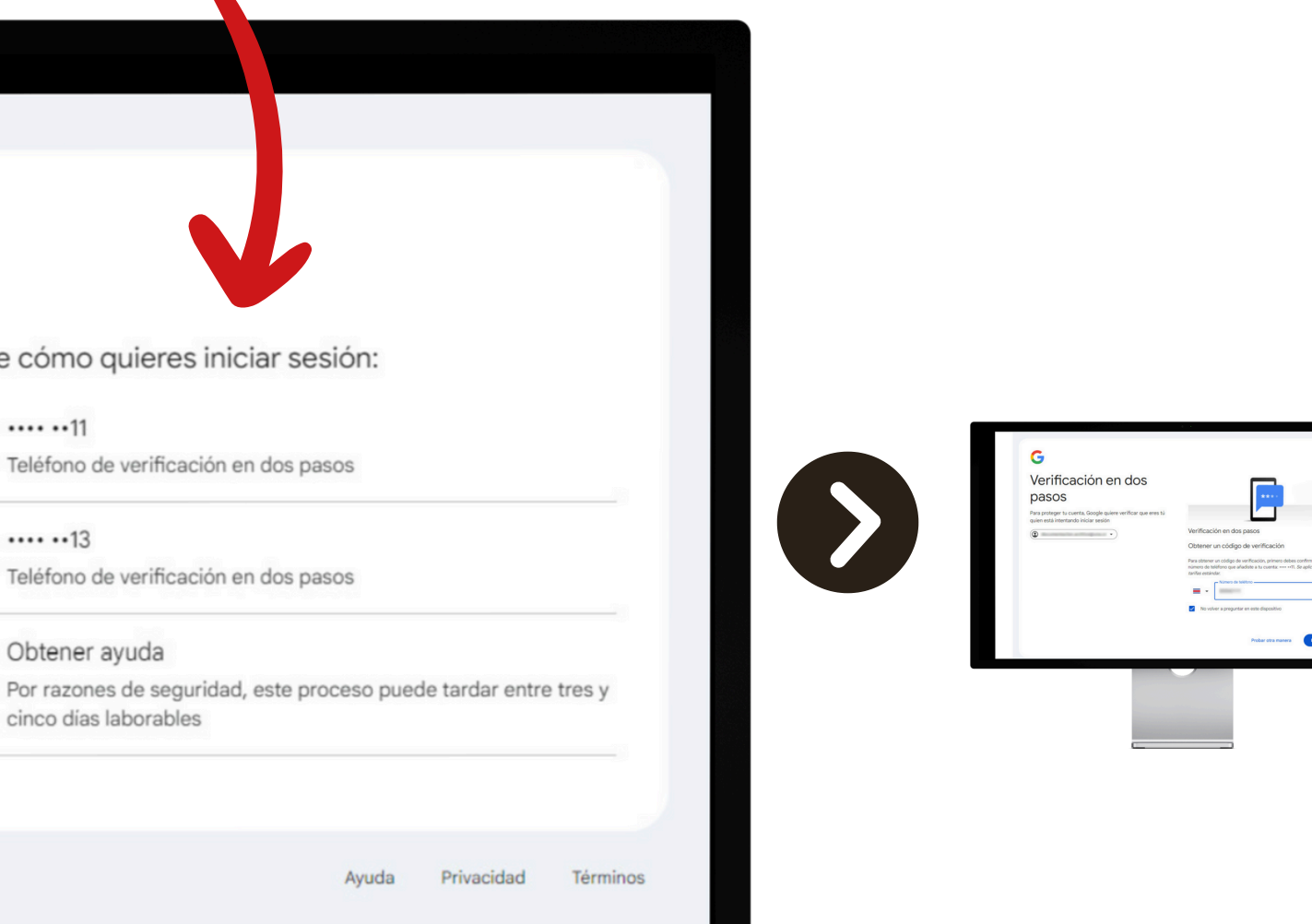

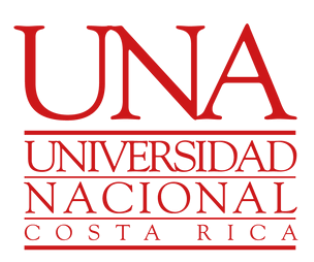

# Confirme su número de teléfono completo para el envío del código

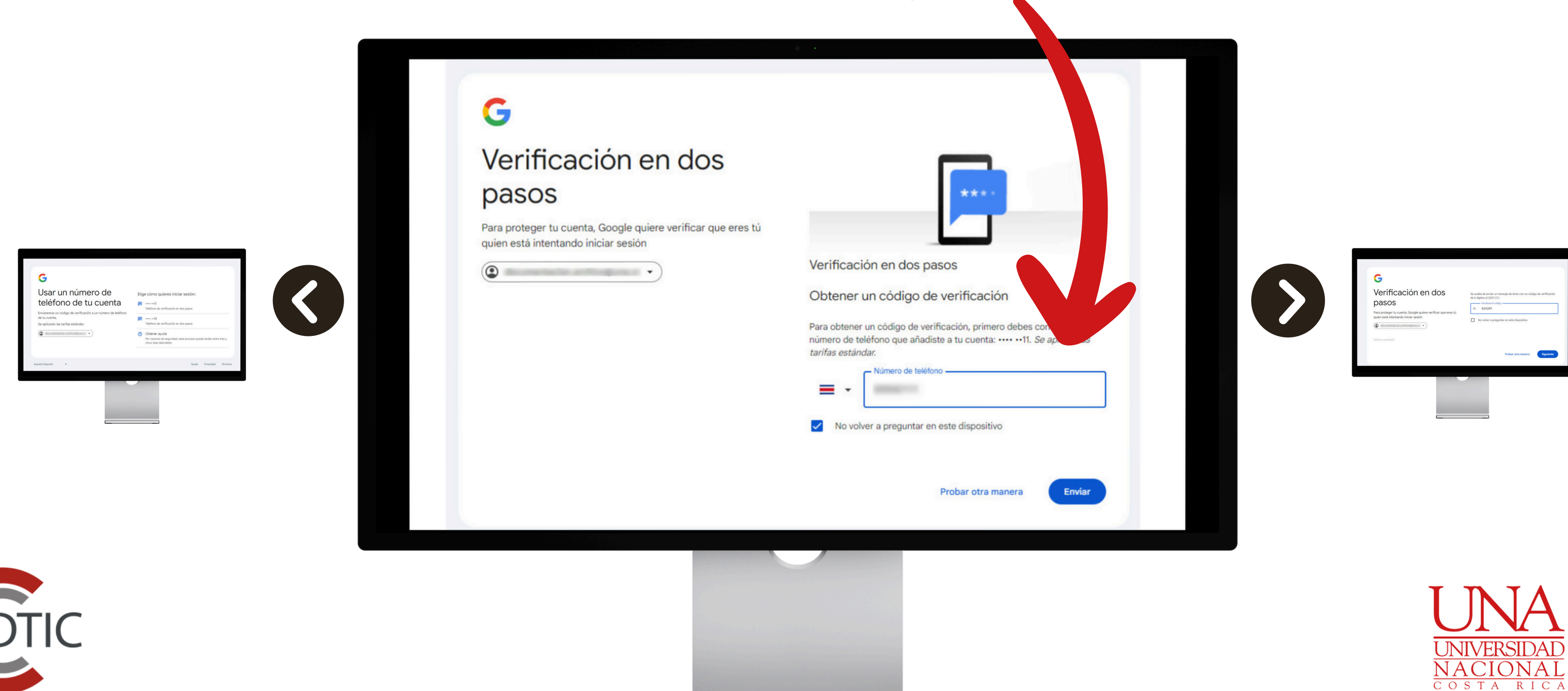

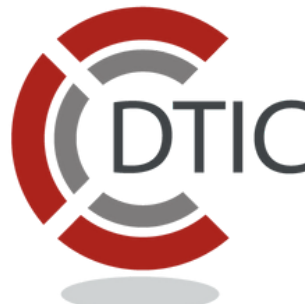

#### Digite el código que se envío a su teléfono

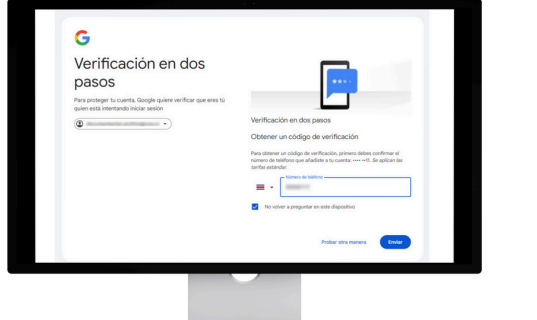

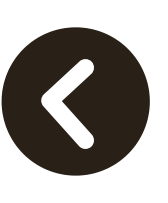

#### Verificación en dos pasos

Para proteger tu cuenta, Google quiere verificar que eres tú quien está intentando iniciar sesión

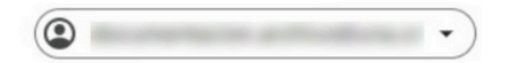

Volver a enviarlo

G

Se acaba de enviar un mensaje de te de 6 dígitos al

Introduce el código -

G- 824289

No volver a preguntar en este dispositivo

DTIC

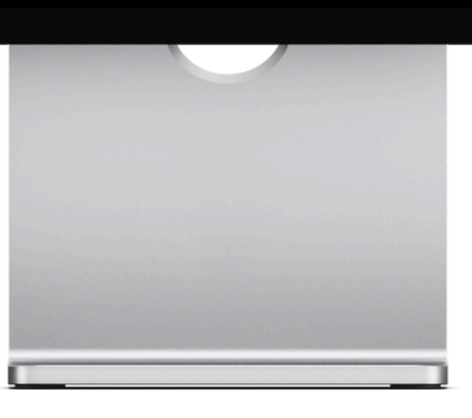

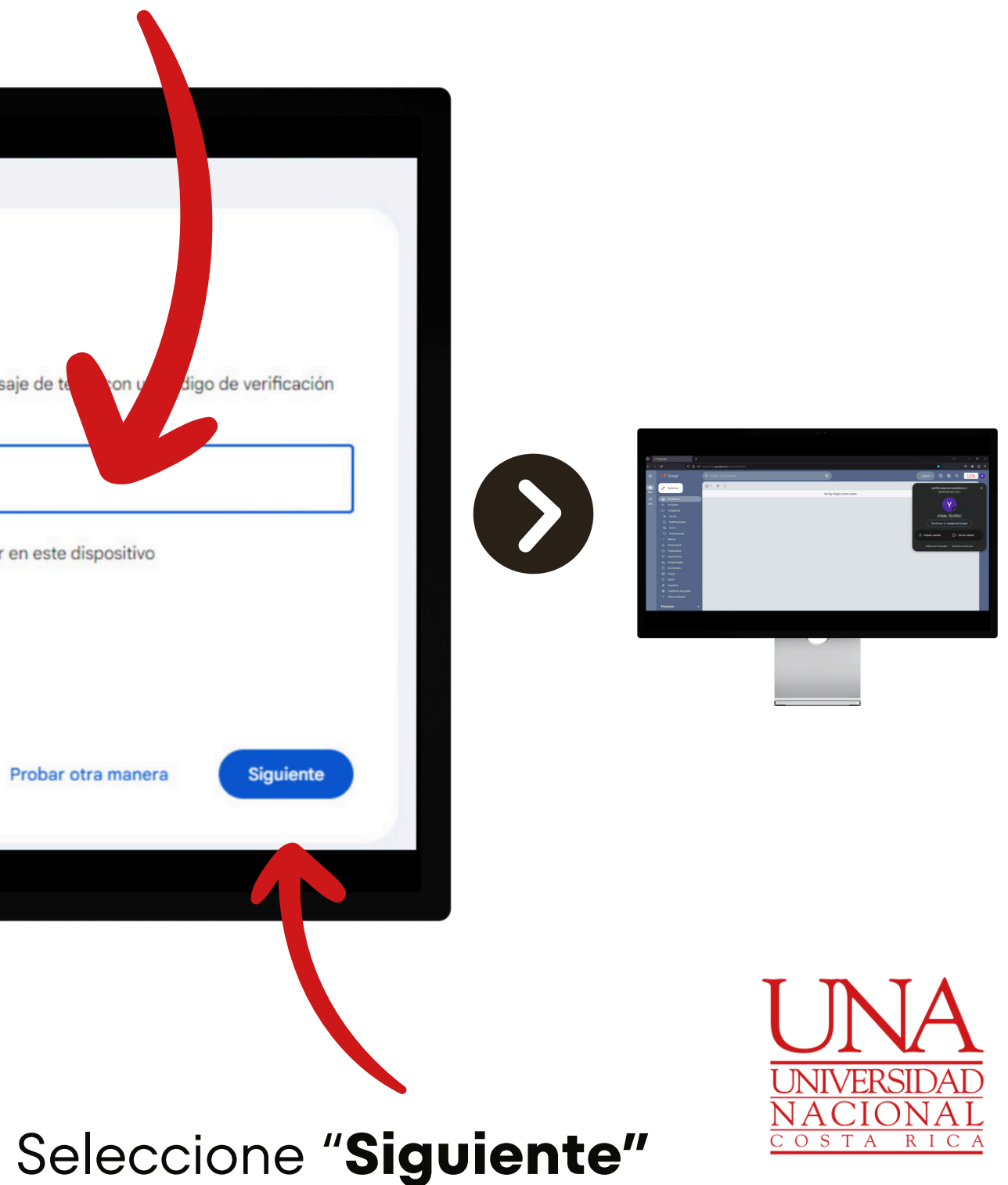

#### Listo, ya podrá ingresar a la cuenta institucional

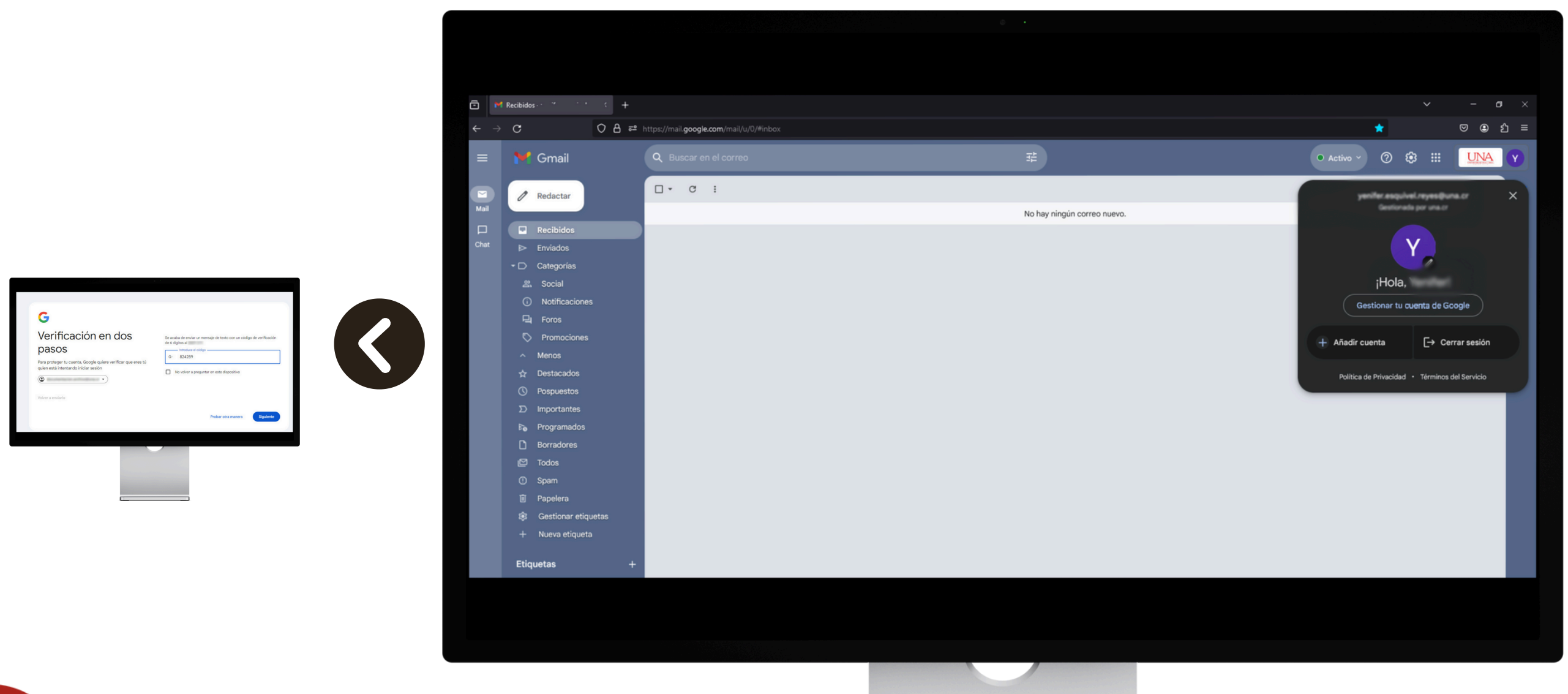

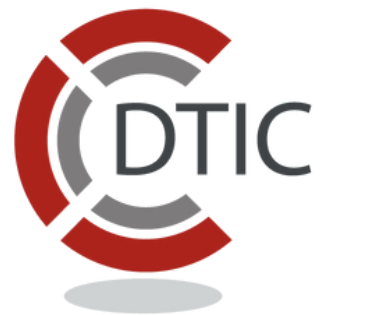

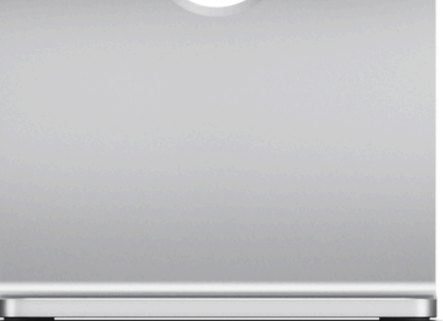

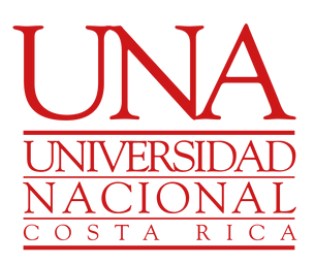